Escola Brincar

Projeto Brincar na Mídia (brincarnamidia.wordpress.com)

# **CARTILHA DE UTILIZAÇÃO DE PODCAST**

Belo Horizonte

2011

# <u>Sumário</u>

| <u>O que é podcast03</u>                                            |
|---------------------------------------------------------------------|
| Vantagens do podcast03                                              |
| Produção de um podcast03                                            |
| Equipamento necessário para gravar arquivos sonoros no computador05 |
| Instalação do Audacity – Programa de gravação e edição de áudio05   |
| Manual de utilização do Audacity06                                  |
| Principais ferramentas do Audacity07                                |
| Gravação a partir de outros dispositivos de áudio10                 |
| Veiculação do arquivo de áudio na internet11                        |
| <u>Fontes</u>                                                       |

#### <u>O que é podcast</u>

<u>Podcast</u> é um meio de se publicar arquivos sonoros através da *internet*. Eles podem ser ouvidos a qualquer momento e, ainda, ficam disponíveis para *download*. O programa utilizado para baixar estes arquivos para o computador é o *iTunes* (um consagrado reprodutor de mídias).

Há, ainda, a opção de transferir estes arquivos de áudio que estiverem em seu computador para qualquer aparelho que reproduza o formato MP3 (celulares, MP3 players, etc). Assim, eles podem ser ouvidos como qualquer arquivo de música.

Caso não possua o *iTunes* instalado, <u>clique aqui</u> para fazer o *download* do programa.

Se o *iTunes* já estiver instalado em seu computador, abra o link que está entre colchetes: [itpc://feeds.podcast1.com.br/brincar\_na\_midia.xml] em seu navegador para se cadastrar no *podcast* da Escola Brincar. Assim, cada novo programa produzido será automaticamente copiado para o seu computador.

#### Vantagens do podcast

O *podcast* possui a vantagem de ser de fácil produção, o que permite que qualquer pessoa, com um mínimo de recursos, possa expressar suas opiniões e compartilhar seus interesses e pensamentos. Além disso, é veiculado na *internet*, o que amplia o seu poder de alcance.

#### Produção de um podcast

Há diversos assuntos que podem ser tratados em um *podcast*: educação, lazer, artes, música, meio ambiente, etc. Existem, ainda, inúmeros formatos que podem ser usados para abordar cada tema: entrevista, noticiário, programa humorístico, documentário, etc.

A elaboração de um roteiro é uma iniciativa bastante positiva que auxilia na produção de um *podcast*. O roteiro ajuda a eliminar erros e dúvidas que porventura possam surgir, além de otimizar a produção e estabelecer uma ordem de ideias. Aspectos que são indispensáveis em uma publicação.

Na produção de um *podcast*, é muito importante articular harmonicamente o tema, a linguagem e o formato para possibilitar um produto bem acabado e que seja atrativo para o ouvinte. A escolha de um tema interessante com uma linguagem envolvente estruturados em um formato que realce essas características já é um bom começo.

É necessário também ter em mente o público para o qual você se dirige. A maior compreensão da mensagem, por parte de um público, dependerá fundamentalmente da escolha de uma linguagem que seja adequada a ele.

É imprescindível escolher bem o formato e pensar na estrutura do produto, para que não fique confuso ou muito longo (algo que deve ser evitado principalmente na *internet*). Assim, por exemplo, se você optou por fazer uma radionovela, é importante pensar em quem vai conduzir a história (o personagem principal? o narrador?). Se a escolha foi uma entrevista, decida as perguntas essenciais a serem feitas ao entrevistado. Em um bate-papo, quais seriam os assuntos principais? No caso de um documentário, antes das gravações, reúna informações sobre o conteúdo que será abordado. Em um programa de humor, reflita sobre as características dos personagens e no tema do programa. Se o noticiário foi a opção escolhida, quais seriam as notícias selecionadas e como seriam apresentadas ao ouvinte (em um tom neutro? Dramático? informal? Com um ou dois apresentadores?).

#### Equipamento necessário para gravar arquivos sonoros no computador

- 1) Uma placa de som devidamente instalada
- 2) Um microfone conectado à entrada cor rosa da placa de som, como demonstrado na figura abaixo:

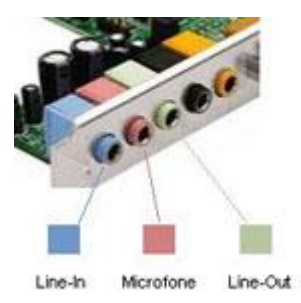

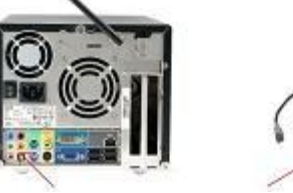

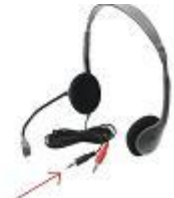

### Instalação do Audacity – Programa de gravação e edição de áudio

Para editar o seu *podcast*, sugerimos que utilize o 'Audacity', um programa rápido e gratuito que está disponível em português e possui ferramentas bem simples e intuitivas.

Os passos descritos abaixo irão demonstrar como instalar corretamente o programa

1) Clique no link abaixo para descarregar o Audacity em seu computador.

http://audacity.googlecode.com/files/audacity-win-1.2.6.exe

2) Clique no link abaixo para instalar um programa que permite o Audacity transformar arquivos em formato MP3.

http://lame.buanzo.com.ar/Lame v3.98.3 for Audacity on Windows.exe

#### Manual de utilização do Audacity

1) Abra o 'Audacity'. Em seguida, a seguinte tela deverá aparecer:

| 🔒 Audacity       |                  |                   |                    |        |                  |     | 23  |
|------------------|------------------|-------------------|--------------------|--------|------------------|-----|-----|
| Arquivo Edita    | r Exibir Projeto | Inserir Efei      | tos Analisar A     | juda ? |                  |     |     |
| Γ <u>⊼</u> ℓ     |                  |                   |                    | *      | E<br>D<br>€) -24 |     | -24 |
| •) 7             |                  | P                 |                    |        | Y                |     |     |
| 11 - X+ 💼 💼      | -hut when so     | ~ »               | P 2 2              |        |                  |     |     |
| - 1,0            | 0,0              | 1,0               | 2,0                | 3,0    | 4,0              | 5,0 |     |
|                  | 1                |                   |                    |        |                  |     | Ŧ   |
| Taxa do projeto: | 44100 Cursor     | : 0:00,000000 mir | i:seg [Antecip De: | s(]    |                  |     |     |

- 2) Para iniciar a gravação, clique no botão GRAVAR (pequena bola vermelha na parte superior da tela)
- 3) Ao terminar a gravação, clique no botão PARAR (pequeno quadrado amarelo na parte superior da tela)
- 4) Para ouvir a gravação, clique em EXECUTAR (pequeno triângulo verde na parte superior da tela)
- 5) No momento em que estiver gravando, preste atenção no volume para que o arquivo não fique com o som muito baixo ou muito alto.

#### Principais ferramentas do Audacity

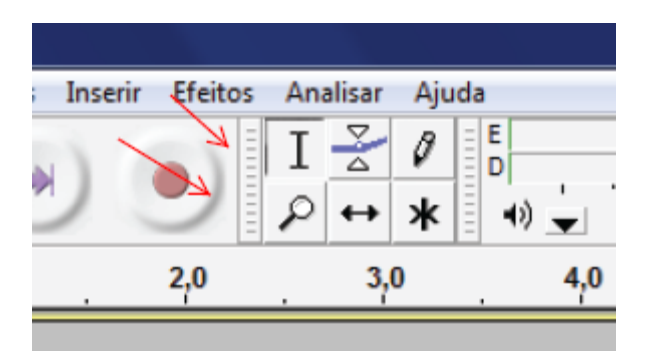

- 1) **SELEÇÃO**: permite que você selecione trechos de áudio para edição
- 2) <u>ENVELOPE</u>: marca pontos no áudio para que você aumente ou diminua o volume.
- 3) **ZOOM**: aumenta ou diminui a visualização das ondas sonoras da gravação. Clique e pressione a tecla SHIFT ao mesmo tempo para reduzir o zoom.
- 4) **DESLIZAR**: Para mover para esquerda e para a direita os trechos de áudio selecionados na pista de gravação.
- Para eliminar trechos desnecessários e possíveis erros, selecione o trecho desejado utilizando a ferramenta de <u>SELEÇÃO</u> e aperte a tecla DELETE em seu teclado.

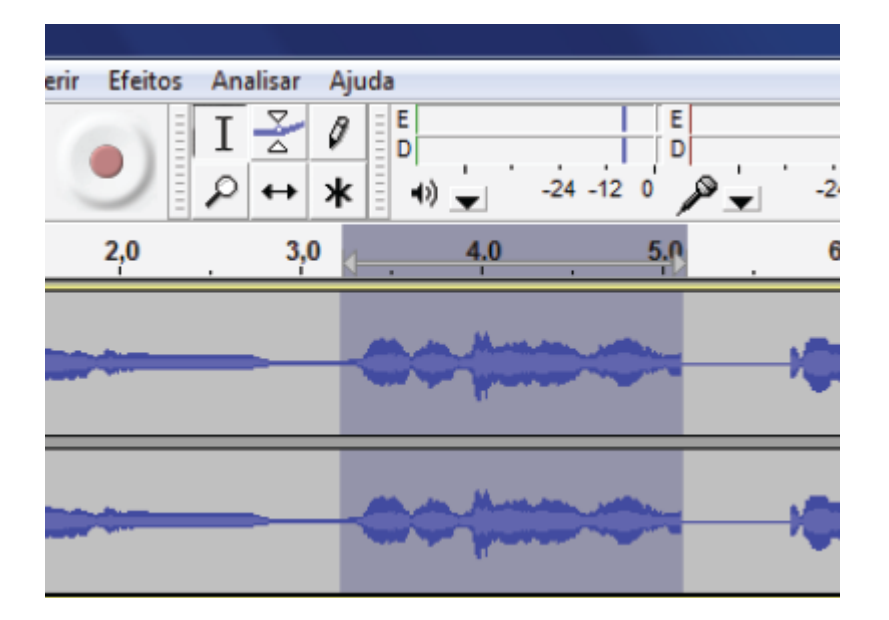

6) Para inserir outras gravações que já estejam em seu computador, como músicas e efeitos sonoros, vá a aba PROJETO, na barra superior da tela, e clique em IMPORTAR ÁUDIO. Agora, localize o arquivo sonoro em seu computador e, depois, clique em ABRIR.

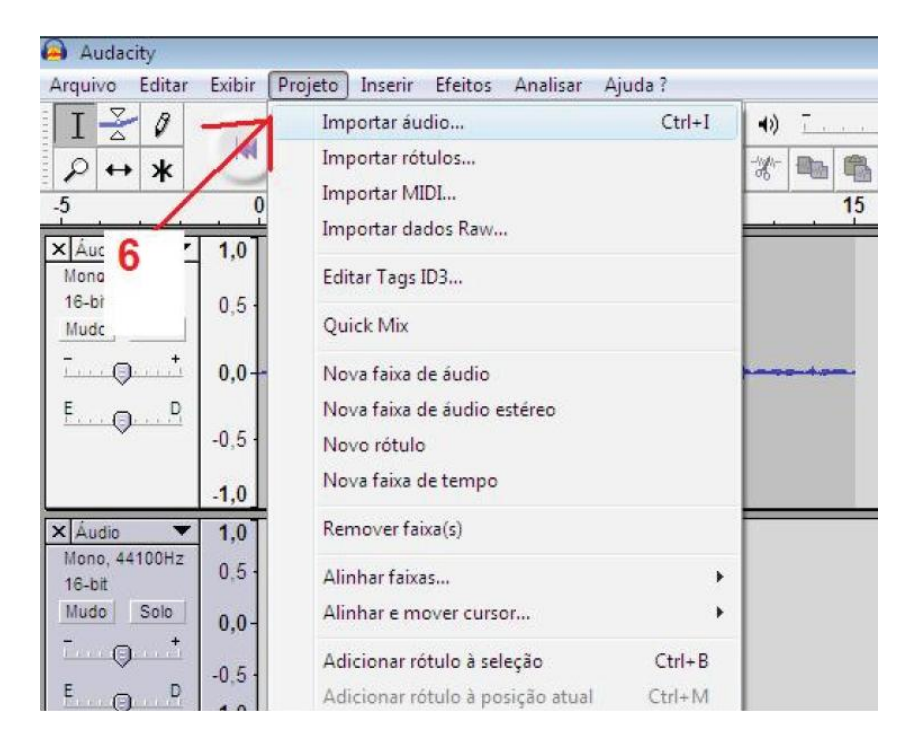

7) Se quiser, você pode adicionar efeitos a sua gravação, como alterar a velocidade ou amplificar o volume. Para usá-los, selecione a parte da trilha em que deseja aplicar o efeito (usando a ferramenta de <u>SELEÇÃO</u>), vá em EFEITOS – na barra superior da tela – e clique no efeito escolhido.

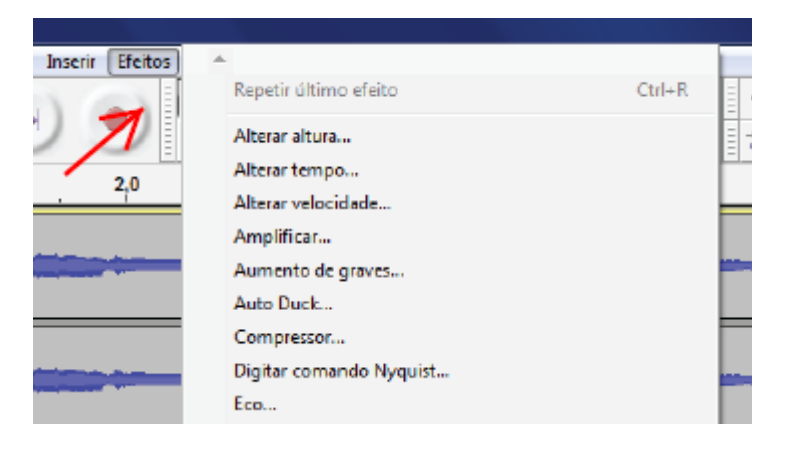

8) Com a gravação pronta, vá a ARQUIVO (na parte superior da tela) e clique em EXPORTAR para que você possa ouvi-lo em qualquer computador ou, ainda, disponibiliza-lo na internet.

| Fechar                              | Ctrl+W |          |
|-------------------------------------|--------|----------|
| Gravar projecto                     | Ctrl+S | <u> </u> |
| Gravar projecto como                |        |          |
| Gravar cópia do Projecto Comprimido |        |          |
| Verificar Dependências              |        |          |
| Abrir editor de Metadados           |        |          |
| Importar                            | •      |          |
| Exportar                            |        |          |
| Exportar seleção como               |        |          |
| Exportar títulos                    |        |          |

9) Na nova janela que for aberta, no campo 'SALVAR COMO' clique em MP3 como indicado abaixo. Desta maneira, o arquivo será salvo em formato MP3.

| 🔒 Exportar fichei | iro                |                  |   |                   | ×      |
|-------------------|--------------------|------------------|---|-------------------|--------|
| Save in:          | ј Libraries        |                  | • | G 🤌 🖻             |        |
| Recent Places     | Docum<br>Library   | nents            | 4 | Music<br>Library  |        |
| <b>Desktop</b>    | Picture<br>Library | 25               |   | Videos<br>Library |        |
| Libraries         |                    |                  |   |                   |        |
| Computer          |                    |                  |   |                   |        |
| ()<br>Network     | File name:         | Arquivo de Audio |   | •                 | Save   |
|                   | Jave as type.      |                  |   |                   | Opções |

## Gravação a partir de outros dispositivos de áudio

É possível gravar arquivos sonoros através de gravadores de áudio – digitais ou de fita cassete – e de outros dispositivos que gravam áudio, como celulares ou MP3 Players. Neste caso, transfira o arquivo gravado para o computador – seguindo o passo descrito em no item <u>6</u> (Importar áudio).

#### Veiculação do arquivo de áudio na internet

Existem diversos *sites* que permitem a postagem gratuita de *podcasts*. Um deles é o PodcastOne – <u>http://www.podcast1.com.br/</u>. Neste *site*, além de poder postar qualquer *podcast*, pode-se ouvir os que foram postados por outros usuários.

 Uma vez que seu arquivo sonoro já estiver pronto, abra o *site* do PodcastOne, e coloque o *e-mail* e senha do <u>Brincar na Mídia</u> no canto superior direito da tela, conforme assinalado abaixo:

| PodcastOne | 28 camisas por coleção. Listampas diferenciadas.<br>www.vintecoito.com.br | 8                       | Seu Podcast:<br>Email:OK Esqueceu | 2 |
|------------|---------------------------------------------------------------------------|-------------------------|-----------------------------------|---|
|            |                                                                           | Electronic Developments |                                   |   |

#### 2) Clique em 'PROGRAMAS'

| Home         |                                                                                                   |
|--------------|---------------------------------------------------------------------------------------------------|
| Nome<br>Nome | do usuáno: Vozes<br>do canal: Vozes do Vale                                                       |
| podca        | stOne.Publisher BETA                                                                              |
|              | Meus dados<br>Meu perfil<br>Dados do canal<br>Programas<br>Encerrar conta<br>Comentários<br>Ajuda |

3) Clique em 'ADICIONAR PROGRAMA'

| odcastOne                                                    | CANAIS                                   | PROGRAMAS                                                                   | SEU PODCAST                                                  | Bu                                | sca:    |                                | 8                          |
|--------------------------------------------------------------|------------------------------------------|-----------------------------------------------------------------------------|--------------------------------------------------------------|-----------------------------------|---------|--------------------------------|----------------------------|
| Programas                                                    |                                          |                                                                             |                                                              |                                   |         |                                |                            |
| home                                                         | Meus dados                               | Meu perfil                                                                  | Dados do canal                                               | Programas                         | Inviter | A}uda                          | Sair                       |
|                                                              | Espi                                     | aço em disco total: 11<br>Espaço 1                                          | DD MB - Espaço utilizad<br>utilizado 🛛 Espaço não            | io: 96,34 M8 (96.)<br>o utilizado | 34%)    |                                |                            |
| Data                                                         | Programe                                 | ago em disco total: 10<br>Espaço 1<br>Titulo                                | 00 MB - Espaço utilizar<br>Jolizado 🛛 Espaço não             | io: 96.34 MB (96.3                | 34%)    | editar                         | excluir                    |
| Data<br>01/05/2009                                           | Esp:<br>Programe<br>#1                   | aco em disco total: 11<br>Espaço 1<br>Titulo<br>América Futebol Cl          | 00 MB - Espaço utilizar<br>ublizado I Espaço nã:<br>uble     | do: 96.34 MB (96.3                | 34%)    | editar<br>B'                   | exclur<br>B                |
| Data<br>01/05/2009<br>09/05/2009                             | Programa<br>#1<br>#2                     | Titule<br>América Futebol Cl<br>Vozes do Vale                               | 00 MB - Espaço utilizad<br>utilizado I Espaço não<br>utile   | do: 96,34 MB (96,3                | 34%)    | edtar<br>B'                    | oxchar<br>D                |
| Data<br>01/06/2009<br>09/06/2009<br>09/00/2009               | Programe<br>*1<br>*2<br>#3               | Titulo<br>América Futebol Cl<br>Vozes do Vale<br>Caos no trânsito           | 00 MB - Espaço utilizar<br>utilizado - I Espaço não<br>utile | do: 96,34 MB (96,3                | 34%)    | edtar<br>B'<br>B'              | orchar<br>B<br>B           |
| Data<br>01/06/2009<br>09/06/2009<br>09/06/2009<br>20/06/2009 | Esp:<br>Programa<br>#1<br>#2<br>#3<br>#4 | Titulo<br>América Futebol Cl<br>Vozes do Vale<br>Caos no brânsito<br>FESTUR | 00 MB - Espaço utilizad<br>utilizado I Espaço não<br>ube     | do: 96.34 MB (96.3                | 34%)    | editar<br>B'<br>B'<br>B'<br>B' | exclur<br>B<br>B<br>B<br>B |

- 4) Preencha os dados solicitados e clique em 'PRÓXIMO'
- 5) Siga as informações e clique em ENVIAR ARQUIVO

|                                                                                      |                                                                                                    |                                                                                                    |                                                              | Bu              | sca:     |       |      |
|--------------------------------------------------------------------------------------|----------------------------------------------------------------------------------------------------|----------------------------------------------------------------------------------------------------|--------------------------------------------------------------|-----------------|----------|-------|------|
| castOne                                                                              | CANAIS                                                                                                    | PROGRAMAS                                                                                            | SEU PODCAST                                                  |                 |          |       |      |
| lastro de l                                                                          | Programas - Passo                                                                                                    | o 2 (envio do arqu                                                                                   | iivo)                                                        |                 |          |       |      |
| home                                                                                 | Meus dados                                                                                                    | Meu perfil                                                                                           | Dados do canal                                               | Programas       | Inviter  | Ajuda | Sair |
| ara enviar<br>clique no<br>Selecione<br>clique no<br>Aguarde<br>MPORTANT<br>amanho n | o arquivo de audi<br>botão Procurar (b<br>o arquivo no fom<br>botão Enviar Arqu<br>o envio do arquivo<br>TE: Não feche a ja<br>náximo do arquivo | o, siga os passos<br>rowse se seu sisi<br>nato .mp3;<br>jivo;<br>nela do navegado<br>para upload: 30 | s abaixo:<br>tema for inglēs);<br>or enquanto o arquiv<br>MB | o estiver sendo | enviado. |       |      |

- 6) Após o término do *upload*, seu *podcast* já estará disponível para ser ouvido e divulgado.
- 7) O canal com o acervo de arquivos sonoros que são produzidos pela equipe do Brincar na Mídia fica armazenado na seguinte página: <u>http://www.podcast1.com.br/canal.php?codigo\_canal=6770</u>.
- 8) Portanto, divulgue este *link* para que distribuir o material que você produziu para quem quiser.

#### **Fontes**

Cartilha elaborada com informações retiradas da apostila produzida para o Projeto Vozes do Vale da Universidade Federal de Minas Gerais (UFMG). [No original: Bruna Acácio, Phellipy Jácome como redatores; Leandro Augusto como designer; Graziela Mello Vianna como colaboradora; e Márcio Simeone Henriques como coordenador].